**Digital Cam Controller** 

# CamCon DC60/61

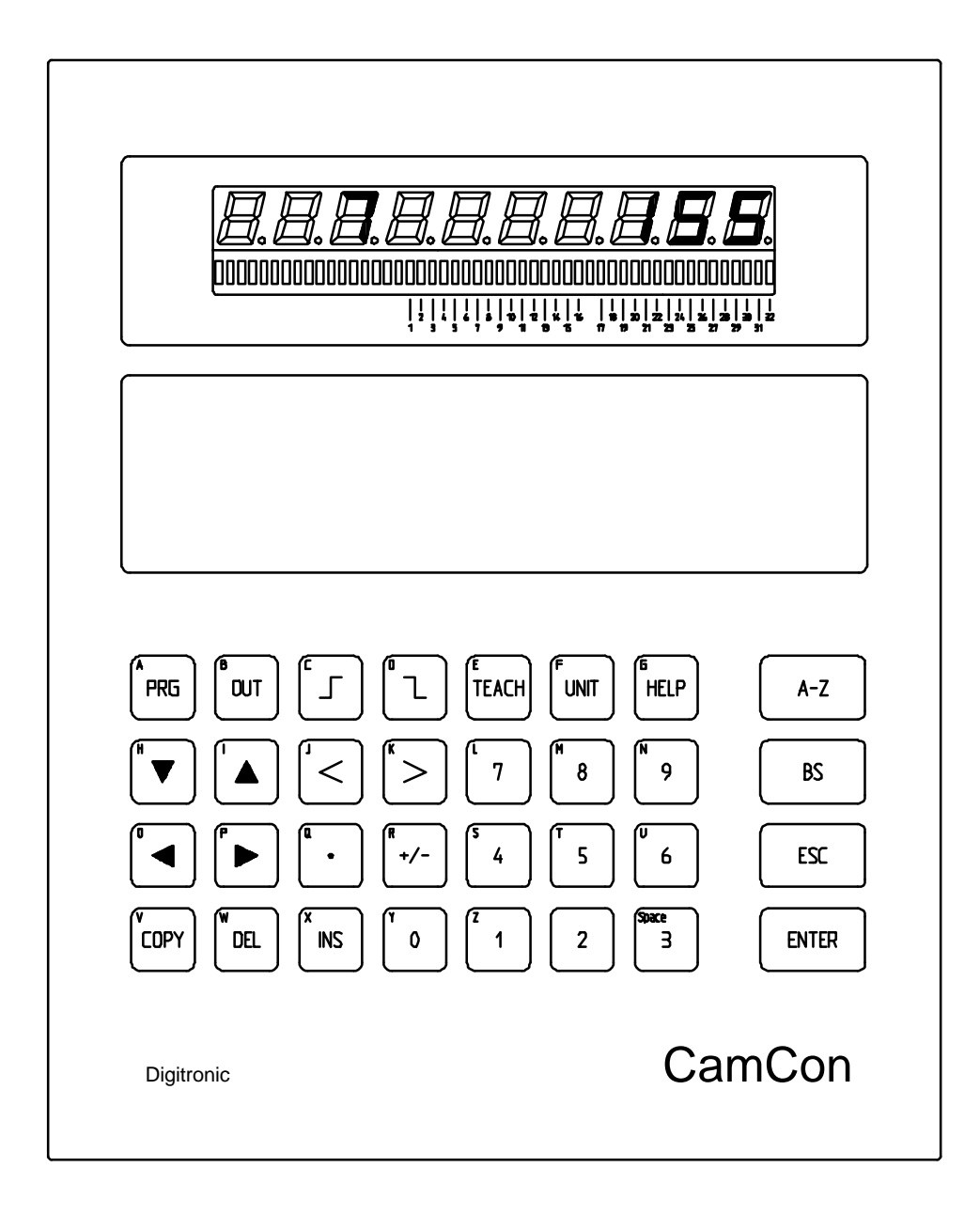

# **Digitronic Automationsanlagen GmbH**

Nürtinger Straße 71 · D-72639 Neuffen · Tel. (+49)7025/5136 · Fax (+49)7025/83213 Auf der Langwies 1 • D-65510 Hünstetten-Wallbach • Tel.(+49)6126/9453-0 • Fax.-42 Internet: http://www.digitronic.com · E-Mail: mail@digitronic.com

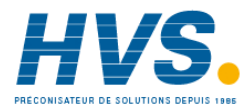

2 rue René Laennec 51500 Taissy France E-mail:hvssystem@hvssystem.com Fax: 03 26 85 19 08, Tel : 03 26 82 49 29

#### Notification

This booklet corresponds with the state of the CamCon DC60/61 from June 10th 1996. The company Digitronic Automationsanlagen GmbH has reserved all rights to alterations without prior notice, if these are followed by an inprovement of the quality or the functioning of this piece of equipment.

The instruction booklet has been constructed exercising maximum care, but mistakes are not exactly out of the question. We are grateful for any hints concerning possible mistakes in the booklet.

#### **Qualified personal only**

Commissioning and operation of the device may only be carried out by qualified personal. Qualified personal are persons, authorized with commissioning, grounding and labeling devices, systems and electrical circuits according to the applicable standards of security

#### LIABILITY

(1) The salesperson is liable for any damages for which he or the rightful owner is responsible up to the amount of the actual salesprice. Liability concerning missed profits, failed-to-appear savings, indirect damages and consequential damage is excluded.

(2) The liability restrictions above are not valid concerning assured characteristics and damages, which are caused by intention or coarse negligence.

#### PROTECTION

CamCon DC60/61 and this booklet are protected by copyright. All rights are reserved. Neither CamCon DC60/61 nor this document may be partly or wholly copied, photocopied, reproduced, translated or transfered onto any electrical media or forms which are readable by machine without prior, written permit through the company Digitronic Automationsanlagen GmbH.

- Note: The products of Digitronic are so well constructed that they will not be effected by the millenium.
- Note: CamCon is a registered trademark of the company Firma Digitronic Automationsanlagen GmbH.
- Note: The cam controllers of the CamCon series fullfill the norms regarding electromagnetic emmission: EN 55011, EN 55022, EN 55024 Part 2, EN 50082 Part 2, ENV 50140, VDE 0843 Part 2, VDE 0843 Part 4, VDE 0871, VDE 0875 Part 3 ("N"), VDE 0875 Part 11, VDE 0877 Part 2, IEC 801 Part 3, IEC 801 Part 2, IEC 801 Part 4, IEC 801 Part 5.

# ſF

(c) Copyright 1992 - 2000 / File: DC\_L\_E.DOC

Digitronic Automationsanlagen GmbH Auf der Langwies 1 D-65510 Hünstetten - Wallbach Tel. (+49)6126/9453-0 Fax. (+49)6126/9453-42 Internet: http://www.digitronic.com E-Mail: mail@digitronic.com

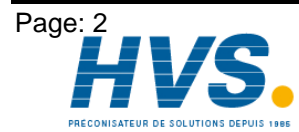

2 rue René Laennec 51500 Taissy France E-mail:hvssystem@hvssystem.com Fax: 03 26 85 19 08, Tel : 03 26 82 49 29

Version: April 00

# **Table of contents**

| 1. Introduction                                             | 5    |
|-------------------------------------------------------------|------|
| 2. Principle of function                                    | 6    |
| 3. Mechanical installation instructions                     | 7    |
| 4. Electrical connections                                   | 8    |
| 4.1. The encoder                                            | 8    |
| 4.2. The external program selection                         | 8    |
| 4.3. The serial interface                                   | 8    |
| 4.4. The outputs                                            | 8    |
| 4.5. Precautions to be taken during weiging operations      | 9    |
|                                                             | .10  |
| 5. Multi axis systems                                       | .11  |
| 5.1. Construction of a dual controller system.              | .11  |
| 5.2. Construction of a implie controller system             | 12   |
| 5.5. Opgrading multi axis drifts                            | 13   |
| 5.5. Adjustment of the board to the axis number             | 13   |
| 5.6. The option program change                              | .14  |
| 5.7. Opening the multi axis device                          | .14  |
| 5.8. Wiring of the new axes                                 | .15  |
| 5.9. Pin allocation in a multi axis system                  | .15  |
| 6. The user terminal                                        | .17  |
| 6.1. Outline of the user terminal                           | .17  |
| 6.2. The LED display unit                                   | .18  |
| 6.2.1. The seven-segment display                            | .18  |
| 6.2.2. The LED display bar                                  | .18  |
| 6.3. The Liquid Crystal Display (LCD)                       | .18  |
| 6.4. The speed and position display                         | .18  |
| 6.6 Outline of the key functions                            | 10   |
|                                                             | . 13 |
| 7. Commissioning                                            | .21  |
| 8. Programming                                              | .21  |
| 8.1. General information                                    | .21  |
| 8.2. CamCon main menu                                       | .21  |
| 8.4. Complete deletion                                      | .22  |
| 8.5. The system constants                                   | 23   |
| 8.5.1 Language                                              | 23   |
| 8.5.2. Real encoder resolution                              | .24  |
| 8.5.3. Electronic gear and change of the rotation direction | .24  |
| 8.5.4. Zero point, Offset                                   | .24  |
| 8.5.5. Speed factor                                         | .25  |
| 8.6. Program selection                                      | .26  |

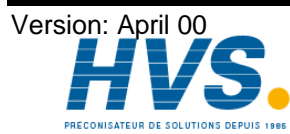

| 8.7. Programming cams                                | .26 |
|------------------------------------------------------|-----|
| 8.7.1. Output selection                              | .26 |
| 8.7.2. Giving outputs names                          | .26 |
| 8.7.3. Input of cams                                 | .27 |
| 8.7.4. Programming additional cams on an output      | .27 |
| 8.7.5. Cam search                                    | .27 |
| 8.7.6. Editing cams                                  | .27 |
| 8.7.7. Optimizing cams                               | .28 |
| 8.7.8. The "TEACH IN" function                       | .28 |
|                                                      | ~~  |
|                                                      | .28 |
| 8.7.9.1. Deletion of a programmed cam                | .28 |
| 8.7.9.2. Deletion of a programmed output (cam track) | .29 |
| 8.7.9.3. Deletion of a program                       | .29 |
| 8.7.10. Exit cam programming                         | .29 |
| 8.7.11. Example for cam programming                  | .30 |
| 8.7.11.1. First cam programming                      | .30 |
| 8.7.11.2. Programming additional cams on an output   | .31 |
|                                                      |     |
| 8.8. Automatic display (output display)              | .31 |
| 8.8.1. Program selection                             | .31 |
| 9 Disruptions                                        | 32  |
| 9.1 I-FRR (Actual position error)                    | 32  |
| 9.2 A-FRR (Output error)                             | 32  |
| 9.3. CamCon does not save data                       | 32  |
|                                                      | 20  |
| 10. watch doc                                        | .33 |
| 11. Technichal data of the CamCon                    | .34 |
| 12. Key word table                                   | .35 |

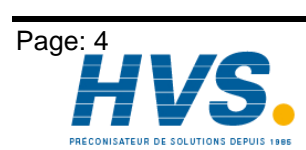

# 1. Introduction

Electrical cam switch units have been used successfully by the industry for a long time. The experiences which have been collected in close co-operation during these years have been considered during the development of the CamCon. The result is a compact digital cam switch unit which ownes a maximum of user comfort and reliability.

The following characteristics distinguish the CamCon:

- Experienced and reliable hardware
- Big seven-segment display for program, position and speed
- Multi language LC-Display with good contrast 8 lines, 40 characters
- \* Front panel with accoustic buttons
- \* Compact construction
- In/Outputs with separate potential
- Display status of all 32 outputs at the same time
- \* As many cams per output as programmable
- Optimizing of the switching points while the machine operates
- Digital speed display with programmable factor
- \* Integrated electronic gear with free programmable gear factor
- Optionally upgradable to 64 outputs
- \* In steps of 1 ms adjustable compensation of the mechanical dead time of switching devices
- \* Voltage supply 24V DC +/- 20%

Cam controllers are being used everywhere where switching procedures are being periodically repeated. Digital cam controllers replace mechanical ones optimally and furthermore offer other advantages, for example:

- Simplification of assembly and adjustment procedures
- Reproducible justage
- Standardization for all possible ranges of operation
- \* Reliability

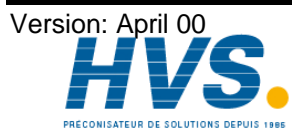

# 2. Principle of function

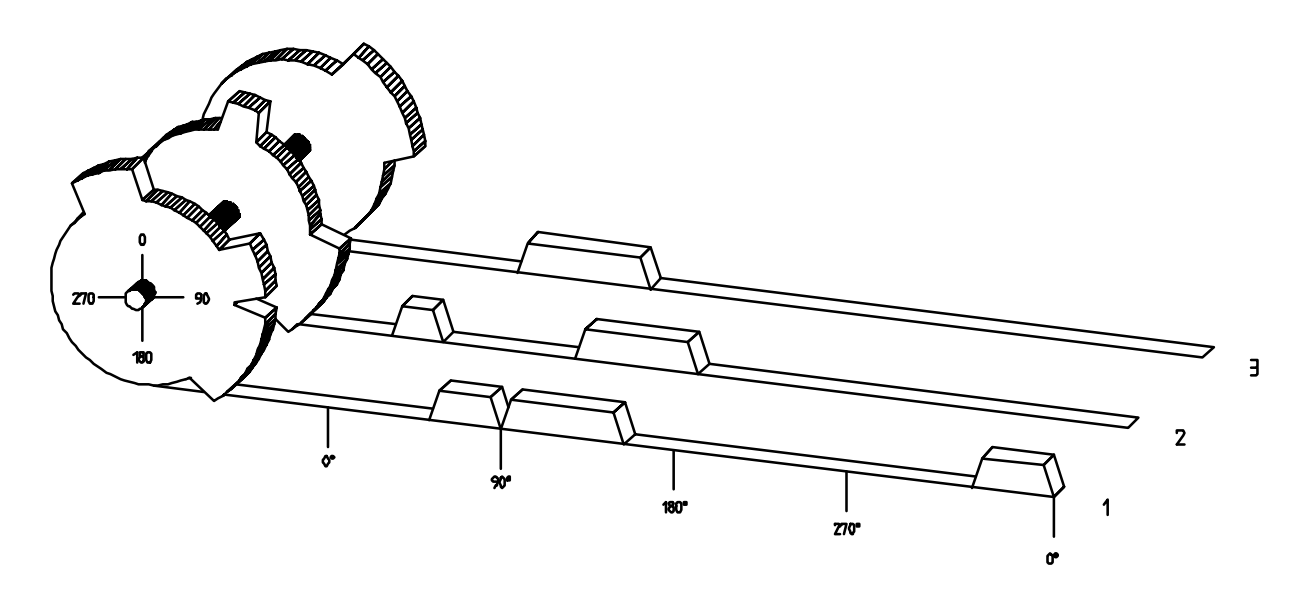

Fig.: Priciple of function of a cam controller

For a better understanding of the function of a cam switch unit its principle is presented here. It has 3 outputs containing the following cams:

| Output 1 | Cam 1: Activation point | 60°  | Deactivation point | 85°  |
|----------|-------------------------|------|--------------------|------|
|          | Cam 2: Activation point | 95°  | Deactivation point | 145° |
|          | Cam 3: Activation point | 325° | Deactivation point | 355° |
| Output 2 | Cam 1: Activation point | 5°   | Deactivation point | 20°  |
|          | Cam 2: Activation point | 95°  | Deactivation point | 145° |
| Output 3 | Cam 1: Activation point | 30°  | Deactivation point | 85°  |

The 3 as beds presented progressions of the output signals occur, if the 3 cam plates turn anticlockwise past a sensor, which scans the cams on the 0° axis.

The duration of the switching on of a mechanical cam switch unit, i.e. the range between the on and off position, is determined by the length of the cams. The length and the position of the cams can only be limitedly varied, which aditionally demands a relatively high mechanical and chronological expenditure. With the CamCon, these adjustments are realized within a fraction of a second, besides the number of the cams per bed is optional. An encoder, which has been connected to the device reports the position to the CamCon. The CamCon compares this with the programmed (de)activation points from all the outputs. If a position appears in a range of a programmed (de)activation point (cams), all affected outputs will be switched.

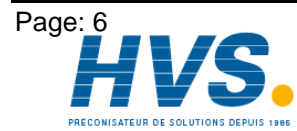

2 rue René Laennec 51500 Taissy France E-mail:hvssystem@hvssystem.com Fax: 03 26 85 19 08, Tel : 03 26 82 49 29 Site web : www.hvssystem.com

Version: April 00 E-mail:hvssystem@hvssystem.com Site web : www.hvssystem.com

# 3. Mechanical installation instructions

To incase the front plate, the CamCon is inserted into an opening (as shown in the drawing).

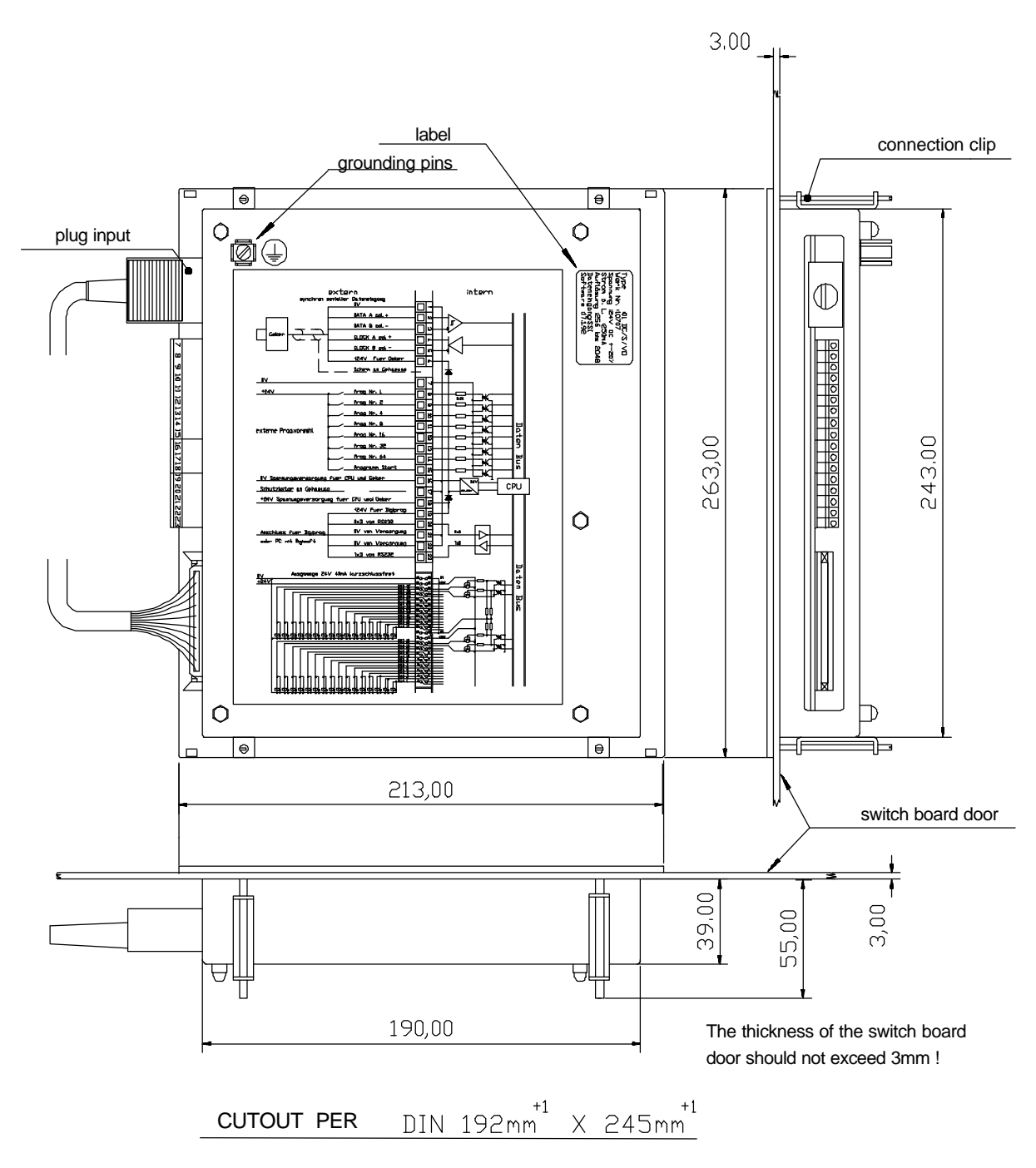

- connect no more than one wire to each pin
- do not allocate voltage to the outputs
- connect the grounding pin on the back of the Camcon with the switch board encasement
- connect all mantled cables (cable of the encoder, the voltage supply or the outputs) in the form
- of a star make all cable connections in a cold state
- lead controlling wires to the CamCon separat from power current lines
- never enter or remove a plug under current

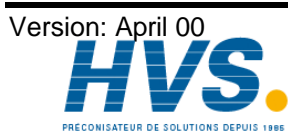

2 rue René Laennec 51500 Taissy France E-mail:hvssystem@hvssystem.com Fax: 03 26 85 19 08, Tel : 03 26 82 49 29

- operate only under the VDE regulations
- clean foil keyboard only without plug with water or spiritus
- do not damage foil keyboard with sharp or edged objects
- work only according to antistatic regulations
- watch CamCon during assembly to prevent overheating
- maximum temperature of the operation environment is 55°C
- cold state storing temperature: -15°C to +75°C
- maximum humidity 85%

#### 4. Electrical connections

To prevent disruptions, use separate power supplies for CPU /control unit and the outputs. The grounding clip of CamCon has to be connected at the grounding point of the encasement.

#### 4.1. The encoder

The voltage supply of the encoder is internally connected to the voltage supply of the outputs. If the supply voltage is connected to the outputs, the encoder is also supplied. The data transfer from the encoder to the CamCon takes place through a bidirectional RS422 interface. The data protocol corresponds with the Stegmann SSI Norm.

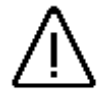

Attention: It is not allowed to plug the encoder into the CamCon while voltage is connected, because the encoder runs with 24V, the data connection with 5V!

#### 4.2. The external program selection

It is possible to change the programs of CamCon via exernal inputs. The program number has to be connected on the inputs in a binary code. Then a pulse with a minimal length of 20ms at the program start input changes the program in the CamCon online.

Using CamCon with an SSI data input, it is possible to select all 128 programs.

#### 4.3. The serial interface

The serial port is for connecting the CamCon to an external PC for changing datas or programming the CamCon with a communication software (for example DIGISOFT). It is also available to store CamCon programs on PCs hard disk.

Multi controller systems use the serial port to connect all the systems.

#### 4.4. The outputs

The outputs are short circuit proof. If all outputs are switched on, you may only extract up to 40mA per output in full temperature range, or the device switches off with an error message. If you need a higher output power, you should know that the outputs 1, 3, 5 etc. up to 15, the outputs 2, 4, 6, etc up to 16, the outputs 17,19,21 etc up to 31 and the outputs 16, 18, 20 etc up to 32 form groups. Within this 4 groups 360mA permanent current are available at 50°C of surrounding temperature, at 25°C of surrounding temperature it increases to 500mA of permanent current. This output current can be distributed as desired within a group, as long as the output current of a single output does not exceed 300mA.

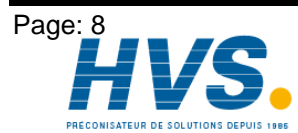

2 rue René Laennec 51500 Taissy France E-mail:hvssystem@hvssystem.com Fax: 03 26 85 19 08, Tel : 03 26 82 49 29

Version: April 00

Attention: With inductive loads the outputs have to be switched with free wheeling diodes.

# 4.5. Precautions to be taken during welding operations

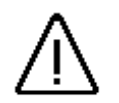

<u>Attention:</u> For the duration of welding operations carried out at the machine, the connecting wires concerning the data exchange from the measuring system to the CamCon and the power supply as well as the grounding connections and inputs and outputs have to be separated from the CamCon.

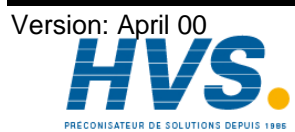

2 rue René Laennec 51500 Taissy France E-mail:hvssystem@hvssystem.com Fax: 03 26 85 19 08, Tel : 03 26 82 49 29

| 4.6. | The pin | allocation | of the | single | axis | compact unit |
|------|---------|------------|--------|--------|------|--------------|
|------|---------|------------|--------|--------|------|--------------|

| Pin | 1:  | 0V for encoder                                |
|-----|-----|-----------------------------------------------|
| Pin | 2:  | Data A or +                                   |
| Pin | 3:  | Data B or -                                   |
| Pin | 4:  | Clock A or +                                  |
| Pin | 5:  | Clock B or -                                  |
| Pin | 6:  | +24V DC for encoder                           |
| Pin | 7:  | 0V supply                                     |
| Pin | 8:  | ProgNo. 1                                     |
| Pin | 9:  | ProgNo. 2                                     |
| Pin | 10: | ProgNo. 4                                     |
| Pin | 11: | ProgNo. 8                                     |
| Pin | 12: | ProgNo.16                                     |
| Pin | 13: | ProgNo.32                                     |
| Pin | 14: | ProgNo.64                                     |
| Pin | 15: | Program start                                 |
| Pin | 16: | 0V voltage supply for CPU and encoder         |
| Pin | 17: | 0V voltage supply for CPU and encoder         |
| Pin | 18: | +24V DC 0V voltage supply for CPU and encoder |
| Pin | 19: | +24V DC for DIGIPROG or DIGITERM              |
| Pin | 20: | RxD from RS232                                |
| Pin | 21: | 0V from supply                                |
| Pin | 22: | 0V from supply                                |
| Pin | 23: | TxD from RS232                                |

The outputs are connected on a 40 poled plug and have the following allocation:

| Pin | 1  | - Output | 2  | Pin 11 - | Output | 12 | Pin 21 - | Output | 18 | Pin 31 - | Output | 28 |
|-----|----|----------|----|----------|--------|----|----------|--------|----|----------|--------|----|
| Pin | 2  | - Output | 1  | Pin 12 - | Output | 11 | Pin 22 - | Output | 17 | Pin 32 - | Output | 27 |
| Pin | 3  | - Output | 4  | Pin 13 - | Output | 14 | Pin 23 - | Output | 20 | Pin 33 - | Output | 30 |
| Pin | 4  | - Output | 3  | Pin 14 - | Output | 13 | Pin 24 - | Output | 19 | Pin 34 - | Output | 29 |
| Pin | 5  | - Output | 6  | Pin 15 - | Output | 16 | Pin 25 - | Output | 22 | Pin 35 - | Output | 32 |
| Pin | 6  | - Output | 5  | Pin 16 - | Output | 15 | Pin 26 - | Output | 21 | Pin 36 - | Output | 31 |
| Pin | 7  | - Output | 8  | Pin 17 - | +24V   |    | Pin 27 - | Output | 24 | Pin 37 - | +24V   |    |
| Pin | 8  | - Output | 7  | Pin 18 - | +24V   |    | Pin 28 - | Output | 23 | Pin 38 - | +24V   |    |
| Pin | 9  | - Output | 10 | Pin 19 - | 0V     |    | Pin 29 - | Output | 26 | Pin 39 - | 0V     |    |
| Pin | 10 | - Output | 9  | Pin 20 - | 0V     |    | Pin 30 - | Output | 25 | Pin 40 - | 0V     |    |

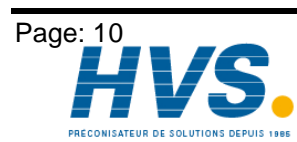

2 rue René Laennec 51500 Taissy France E-mail:hvssystem@hvssystem.com Fax: 03 26 85 19 08, Tel : 03 26 82 49 29

Version: April 00

# 5. Multi axis systems

It is possible to realize a multi controller sytem with 64 single devices. This network has the following advantages:

- \* programming with only one programming terminal
- \* low costs for one single device
- \* easy handling
- \* small housings

The programming have to be done separate for each system.

The pictures shows you the construction of a dual controller system and a tripple controller system, with the possibility to use on each single system one encoder. The wiring of the serial port is completly ready and have not to be changed. While fixing-up it is nessecary to note the dimensions of the device.

#### 5.1. Construction of a dual controller system

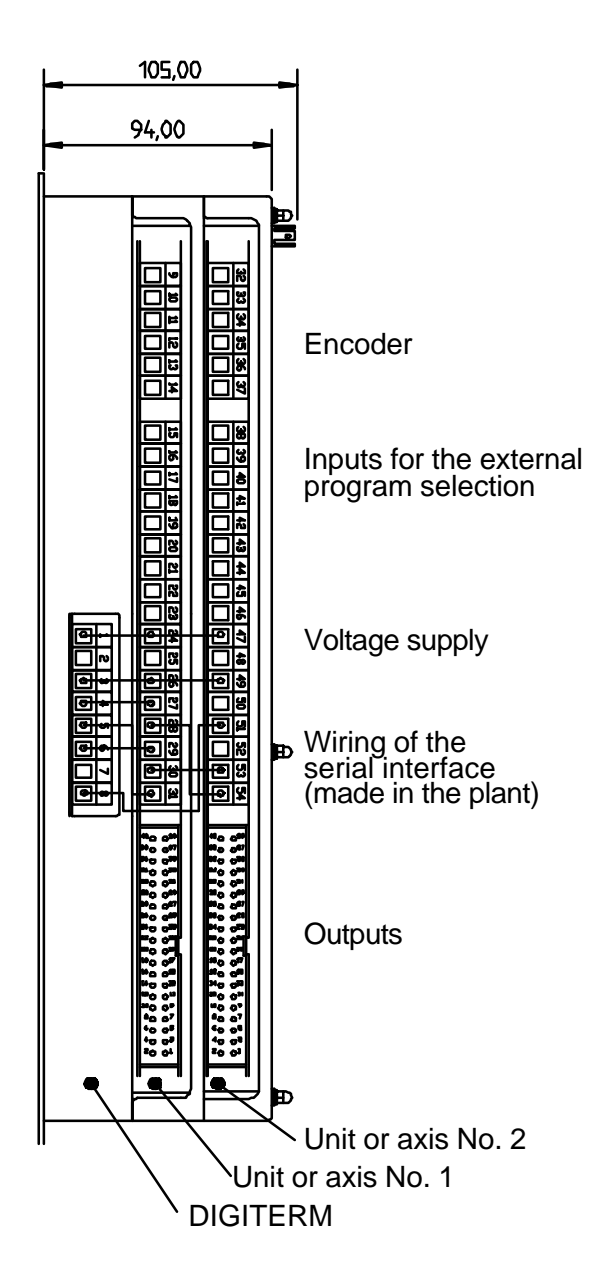

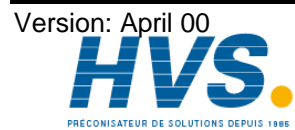

2 rue René Laennec 51500 Taissy France E-mail:hvssystem@hvssystem.com Fax: 03 26 85 19 08, Tel : 03 26 82 49 29

# 5.2. Construction of a tripple controller system

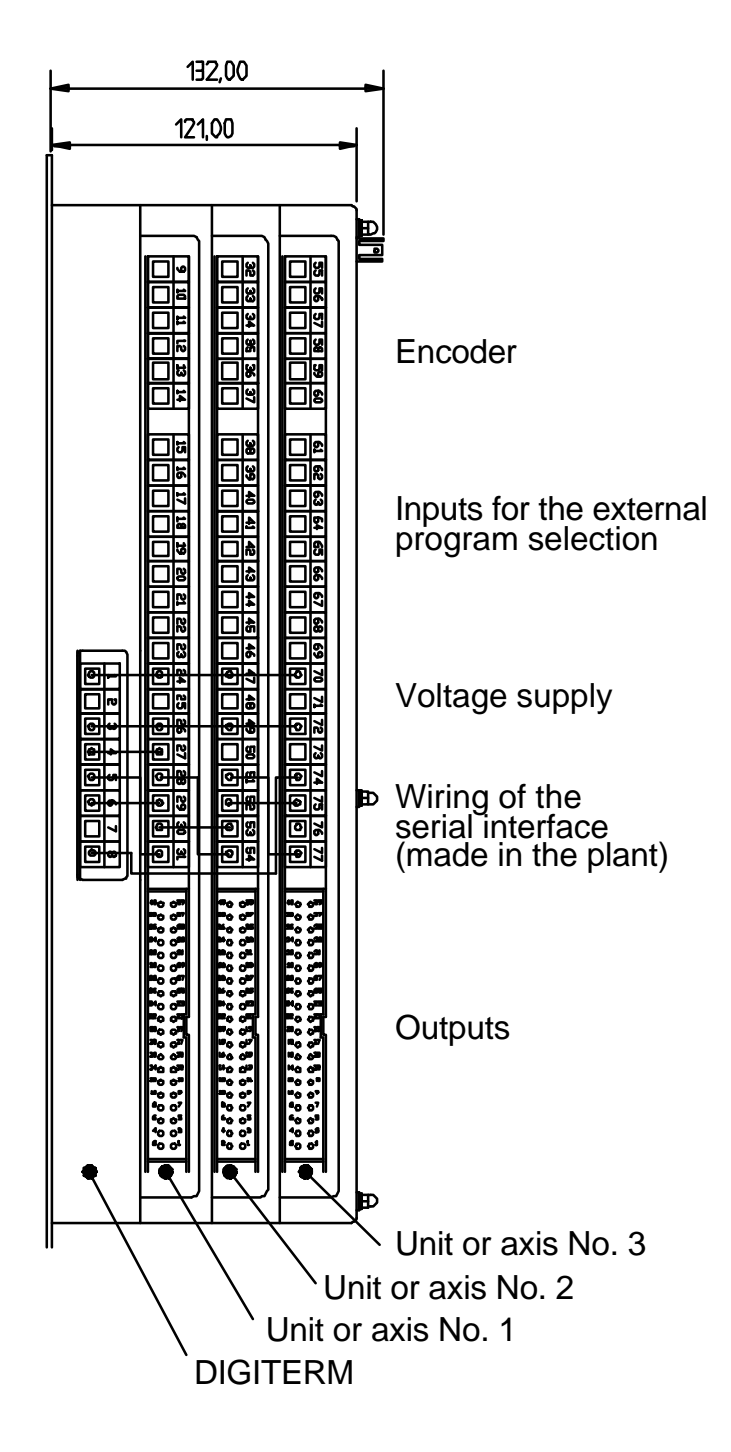

If more than 3 systems are used, calculate 27mm distance for each next sytem.

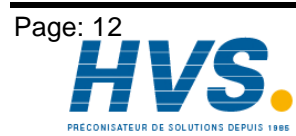

2 rue René Laennec 51500 Taissy France E-mail:hvssystem@hvssystem.com Fax: 03 26 85 19 08, Tel : 03 26 82 49 29 Site web : www.hvssystem.com

Version: April 00 E-mail:hvssystem@hvssystem.com Site web : www.hvssystem.com

#### 5.3. Upgrading multi axis units

To upgrade a multi axis unit from 1 axis to 2, 3 or 4 axis, you have to follow the next procedure.

#### 5.4. Ordering the new axis

The order discription is as follows: "DC71 / Type / Axis number"

Example: "DC71 / I / 3"

The single parameters of the discription example have the following functions:

- DC CamCon
- 71 New axis (for upgrading)
- /I Incremental data input
- **/3** Axis number 3

You have to specify the type of board and the number of the axis (see order discription). This information is used to label the pins and set the unit number. Also part of the equippment are:

- the board
- labels for the pin numbers (if no axis number is specified, the pins are not labeled in the plant)
- the additional encasement ring
- 5 spacing bolts M4 x 25mm

# 5.5. Adjustment of the board to the axis number

On the boards of the CamCon 61/71 series are DIP switches with 8 poles or 8-segment soldering bridges to set the number of the axis. The first axis in the device bears the number 1, the second axis the number 2 and so on. You may not assign the same number to several axis on the same board !!! By connecting the axis modules via the serial interface and the setting of the unit number, the programming device for the multi axis system (DIGITERM/DIGIPROG) can differentiate between the different axis.

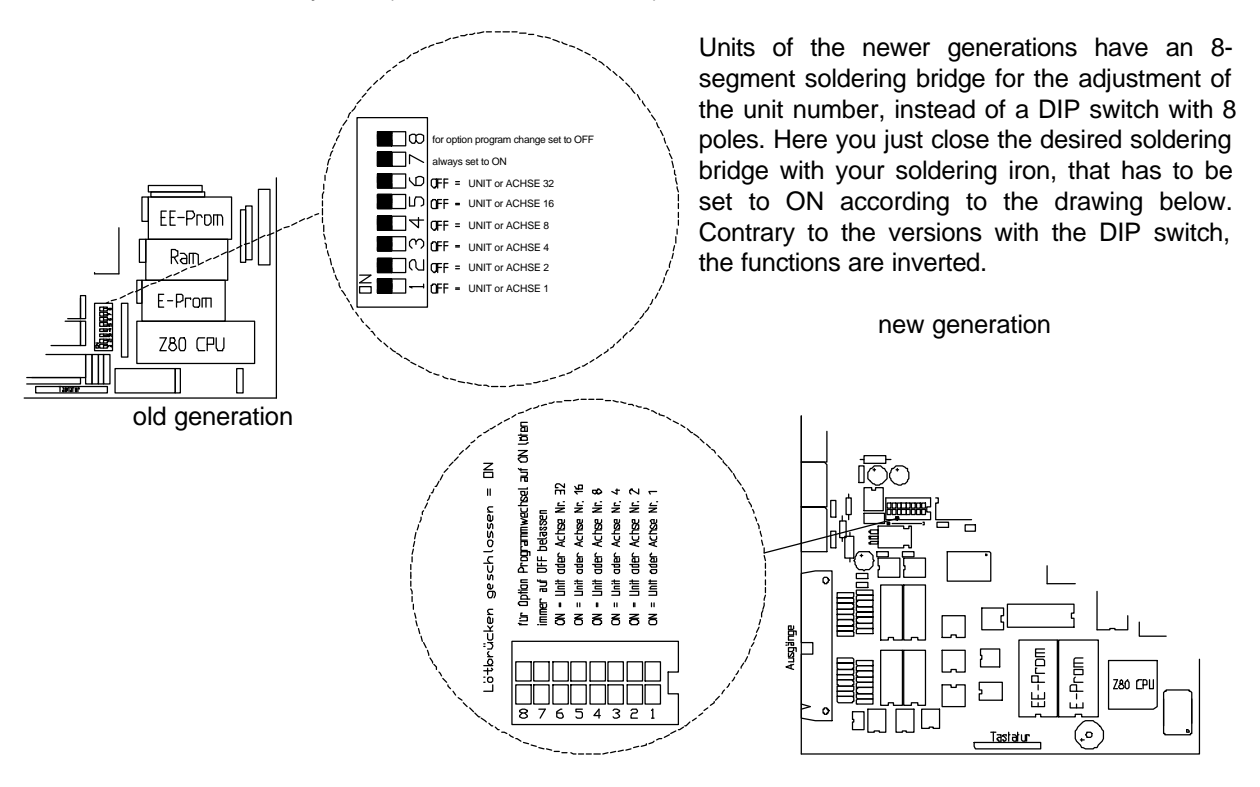

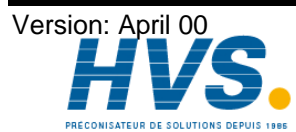

2 rue René Laennec 51500 Taissy France Fax: 03 26 85 19 08, Tel : 03 26 82 49 29

E-mail:hvssystem@hvssystem.com Site web : www.hvssystem.com

#### 5.6. The option program change

CamCons 61/71 with 2 or more axes have the ability to change the programs of all axes simultaneously. This is done with DIP switch No. 8 (or soldering bridge segment No. 8). If it is set to OFF (ON for a soldering bridge segment), the program of this axis is changed, when the program of another axis is changed via the keyboard.

This option is only available, if all components of the CamCon 61/71 are equipped with software from at least Febuary 5th 1993 !

If the communication via the serial interface was not possible, the unit displays "P-ERR" after one second, and the axis goes into the error mode (all outputs switched off).

#### 5.7. Opening the multi axis device

- remove all plugs from the device
- open the lid by unscrewing the top nuts \_
- remove the upper spacing bolts (M4 x 24 mm) -
- fasten the new bolts (M4 x 25 mm) lightly
- insert the new board
- insert the new device ring -
- to install another axis, repeat the installation procedures above -
- now fasten the old spacing bolts (M4 x 24 mm) again -
- put the lid back on and secure it again with screws, notch plates and nuts.

| <br>🚊 Lid  |
|------------|
|            |
| 25 mm Bolt |
|            |
| 25 mm Bolt |
| 25 mm Bolt |
| 25 mm Bolt |
| DIGITERM   |

#### Lid 24 mm Bolt UNIT or AXIS 6 25 mm Bolt UNIT or AXIS 5 25 mm Bolt UNIT or AXIS 4 Bolt 25 mm UNIT or AXIS 3 Bolt 25 mm UNIT or AXIS 2 25 mm Bolt UNIT or AXIS 1 Bottom plate =

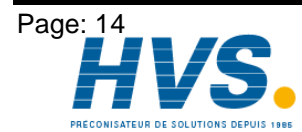

2 rue René Laennec 51500 Taissy France E-mail:hvssystem@hvssystem.com Fax: 03 26 85 19 08, Tel : 03 26 82 49 29

Version: April 00

Site web : www.hvssystem.com

# CamCon 61

# CamCon 71

#### 5.8. Wiring of the new axes

Plug in the PINs with continued numbers in the CamCon. Wiring have to be done as shown in the following picture. If there used less than 6 systems, the wire from PIN 143 must be disconnected and must be new connected as followed:

| - | at 5 Systems | => | PIN 120 |
|---|--------------|----|---------|
| - | at 4 Systems | => | PIN 97  |
| - | at 3 Systems | => | PIN 74  |
| - | at 2 Systems | => | PIN 51  |
| - | at 1 System  | => | PIN 28  |

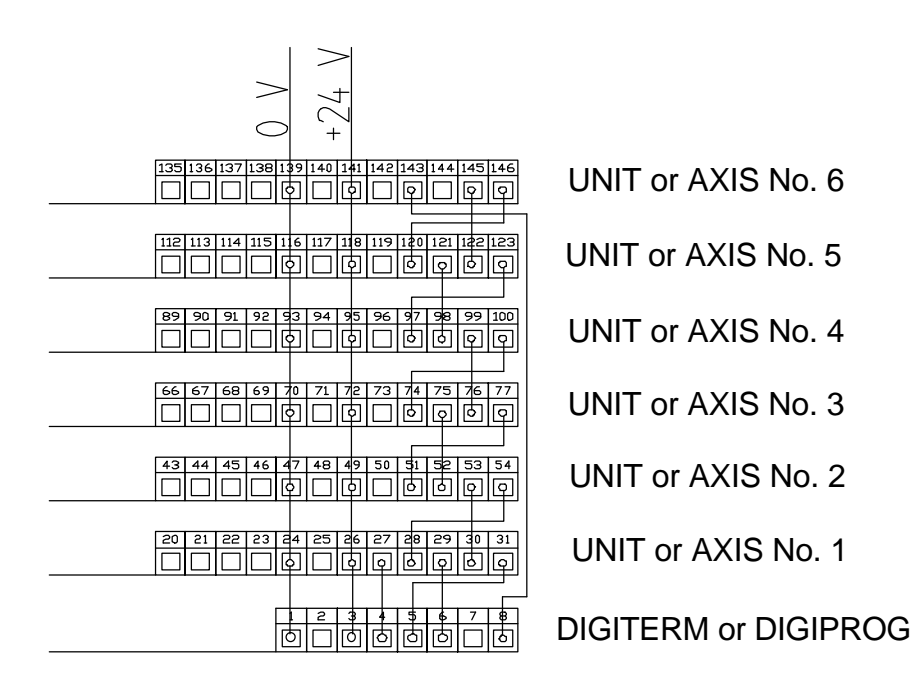

#### 5.9. Pin allocation in a multi axis system

The values in () are for units or axes 2,3,4...

| Pin | 1: |             | 0V supply                         |
|-----|----|-------------|-----------------------------------|
| Pin | 2: |             | 0V supply                         |
| Pin | 3: |             | +24V DC supply                    |
| Pin | 4: |             | +24V DC supply                    |
| Pin | 5: |             | RxD data receive pin of the RS232 |
| Pin | 6: |             | 0V from supply                    |
| Pin | 7: |             | 0V from supply                    |
| Pin | 8: |             | TxD Data send pin of the RS232    |
| Pin | 9  | (32,55,78): | 0V for encoder                    |
| Pin | 10 | (33,56,79): | Data A or +                       |
| Pin | 11 | (34,57,80): | Data B or -                       |
| Pin | 12 | (35,58,81): | Clock A or +                      |
| Pin | 13 | (36,59,82): | Clock B or -                      |
| Pin | 14 | (37,60,83): | +24V DC for encoder               |

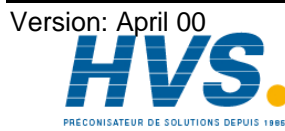

2 rue René Laennec 51500 Taissy France Fax: 03 26 85 19 08, Tel : 03 26 82 49 29

E-mail:hvssystem@hvssystem.com Site web : www.hvssystem.com

| Pin | 15 | (38,61,84):  | 0V supply     |             |                |           |
|-----|----|--------------|---------------|-------------|----------------|-----------|
| Pin | 16 | (39,62,85):  | ProgNo.       | 1           |                |           |
| Pin | 17 | (40,63,86):  | Prog No.      | 2           |                |           |
| Pin | 18 | (41,64,87):  | Prog No.      | 4           |                |           |
| Pin | 19 | (42,65,88):  | ProgNo.       | 8           |                |           |
| Pin | 20 | (43,66,89):  | ProgNo.       | 16          |                |           |
| Pin | 21 | (44,67,90):  | ProgNo.       | 32          |                |           |
| Pin | 22 | (45,68,91):  | ProgNo.       | 64          |                |           |
| Pin | 23 | (46,69,92):  | Program star  | rt          |                |           |
| Pin | 24 | (47,70,93):  | 0V voltage su | upply for C | PU and enco    | der       |
| Pin | 25 | (48,71,94):  | 0V voltage su | upply for C | PU and enco    | der       |
| Pin | 26 | (49,72,95):  | +24V DC vol   | tage suppl  | ly for CPU and | d encoder |
| Pin | 27 | (50,73,96):  | +24V DC for   | DIGIPRO     | G              |           |
| Pin | 28 | (51,74,97):  | RxD from RS   | 232         |                |           |
| Pin | 29 | (52,75,98):  | 0V from supp  | bly         |                |           |
| Pin | 30 | (53,76,99):  | 0V from supp  | bly         |                |           |
| Pin | 31 | (54,77,100): | TxD from RS   | 232         |                |           |

The outputs are connected on a plug with 40 poles and have the following allocation:

| Pin | 1  | - Output | 2  | Pin 11 - | Output | 12 | Pin 21 - | Output | 18 | Pin 31 - | Output | 28 |
|-----|----|----------|----|----------|--------|----|----------|--------|----|----------|--------|----|
| Pin | 2  | - Output | 1  | Pin 12 - | Output | 11 | Pin 22 - | Output | 17 | Pin 32 - | Output | 27 |
| Pin | 3  | - Output | 4  | Pin 13 - | Output | 14 | Pin 23 - | Output | 20 | Pin 33 - | Output | 30 |
| Pin | 4  | - Output | 3  | Pin 14 - | Output | 13 | Pin 24 - | Output | 19 | Pin 34 - | Output | 29 |
| Pin | 5  | - Output | 6  | Pin 15 - | Output | 16 | Pin 25 - | Output | 22 | Pin 35 - | Output | 32 |
| Pin | 6  | - Output | 5  | Pin 16 - | Output | 15 | Pin 26 - | Output | 21 | Pin 36 - | Output | 31 |
| Pin | 7  | - Output | 8  | Pin 17 - | +24V   |    | Pin 27 - | Output | 24 | Pin 37 - | +24V   |    |
| Pin | 8  | - Output | 7  | Pin 18 - | +24V   |    | Pin 28 - | Output | 23 | Pin 38 - | +24V   |    |
| Pin | 9  | - Output | 10 | Pin 19 - | 0V     |    | Pin 29 - | Output | 26 | Pin 39 - | 0V     |    |
| Pin | 10 | - Output | 9  | Pin 20 - | 0V     |    | Pin 30 - | Output | 25 | Pin 40 - | 0V     |    |

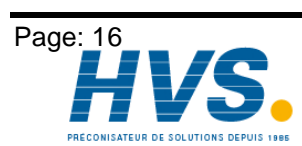

2 rue René Laennec 51500 Taissy France E-mail:hvssystem@hvssystem.com Fax: 03 26 85 19 08, Tel : 03 26 82 49 29 Site web : www.hvssystem.com

Version: April 00 E-mail:hvssystem@hvssystem.com Site web : www.hvssystem.com

# 6. The user terminal

# 6.1. Outline of the user terminal

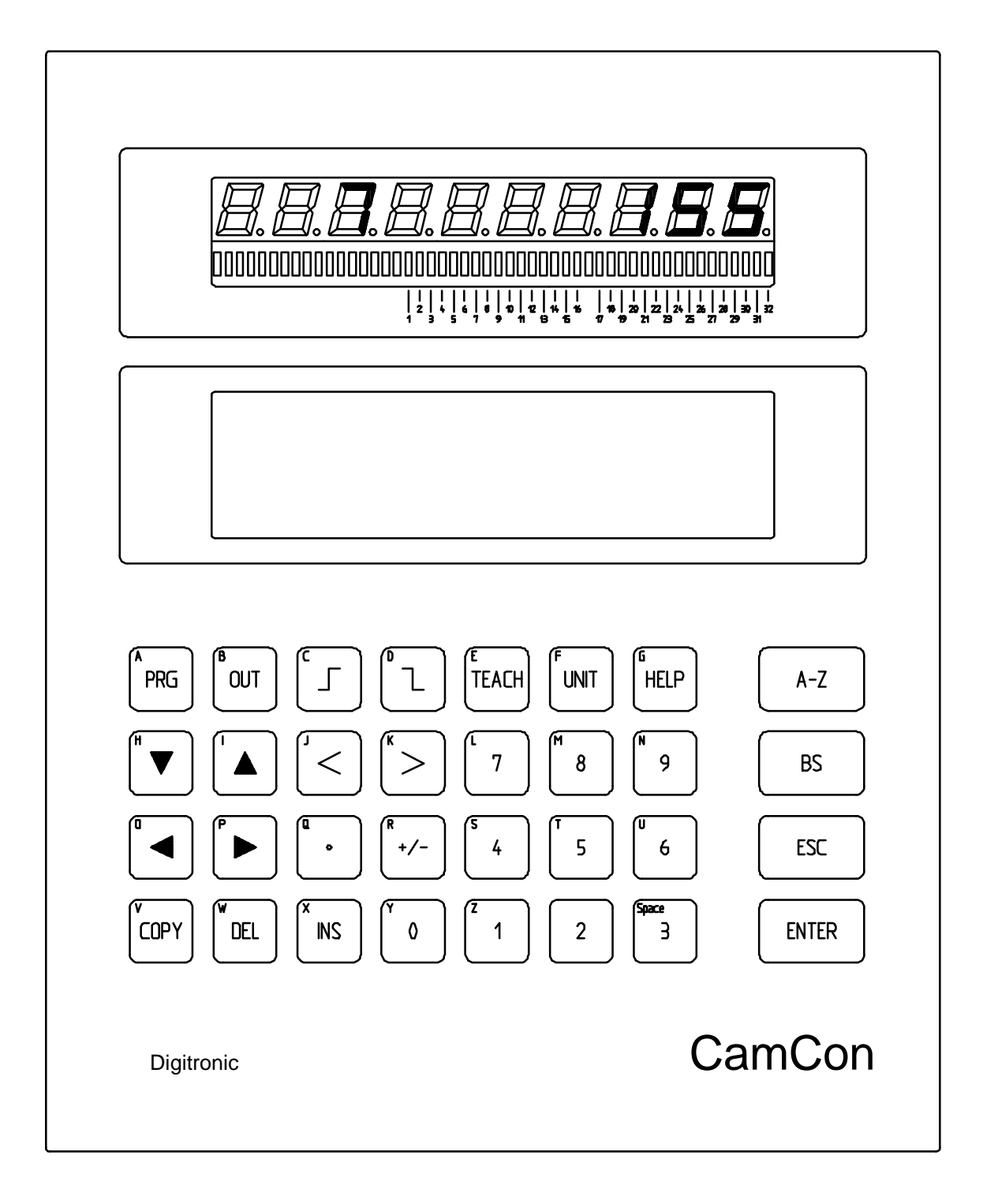

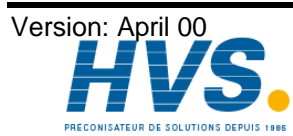

2 rue René Laennec 51500 Taissy France E-mail:hvssystem@hvssystem.com Fax: 03 26 85 19 08, Tel : 03 26 82 49 29

# 6.2. The LED display unit

#### 6.2.1. The seven-segment display

The CamCon LED display with 10 big digits (13mm) garanties a good view to the values from a few meters distance. On the right side the speed or the position of the encoder is readable, on the left side the actual program number.

#### 6.2.2. The LED display bar

Under the LED 7-segment display there is a LED display bar, where the user can read the status of all outputs on the same time.

# 6.3. The Liquid Crystal Display (LCD)

Under the LED-Display unit there is a LC-Text Display with 8 lines x 40 characters.

The contrast of the LCD can be adjusted with the keys  $\textcircled{\bullet}$  and  $\textcircled{\bullet}$ . Via the keys  $\textcircled{\bullet}$  and  $\textcircled{\bullet}$  you can set the basic parameters of the contrast.

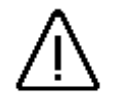

<u>Attention:</u> With multi axis systems, you can only adjust the contrast after having pressed the key.

The top line of the LC-display displays the status of the CamCon:

| "Unit" | = | unit number | (multi | axis system) |
|--------|---|-------------|--------|--------------|
|--------|---|-------------|--------|--------------|

"Prg" = program number (0-127)

"Speed" = speed with rotation direction

"Act" = current position of the machine

In the second line the selected menues are displayed, on the right side a possible error-message is shown.

#### 6.4. The speed and position display

On the LC-Display the program number, the speed and the actual position are displayed at the same time. If you are in "main menu" or in the "automatic menu", speed and current position are displayed in upper righthand corner of the LCD. The 7-segment display then shows the speed and program number. If you select the menu points "2 Programming", "3 Operating parameters" or "4 Dead Time Compensation", the 7-segment display automatically switches to the position display.

With Multi-controller systems the change between the displays (speed to position) is possible by pressing the two keys at once, you return to the speed display.

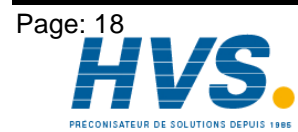

2 rue René Laennec 51500 Taissy FranceE-mail:hvssystem@hvssystem.comFax: 03 26 85 19 08, Tel : 03 26 82 49 29Site web : www.hvssystem.com

Version: April 00 E-mail:hvssystem@hvssystem.com Site web : www.hvssystem.com

# 6.5. The keyboard

The plastic foil keyboard is the most important functioning group of the front plate of the CamCon. All adjustable functions are set via keyboard. It consists of an alphabetic key block as well as different function keys.

The keyboard is non-sensitive towards dirt and is solvent resisting. The keys have a noticable action point for the tactile feedback, as well as an acoustic input acknowledgement.

# 6.6. Outline of the key functions

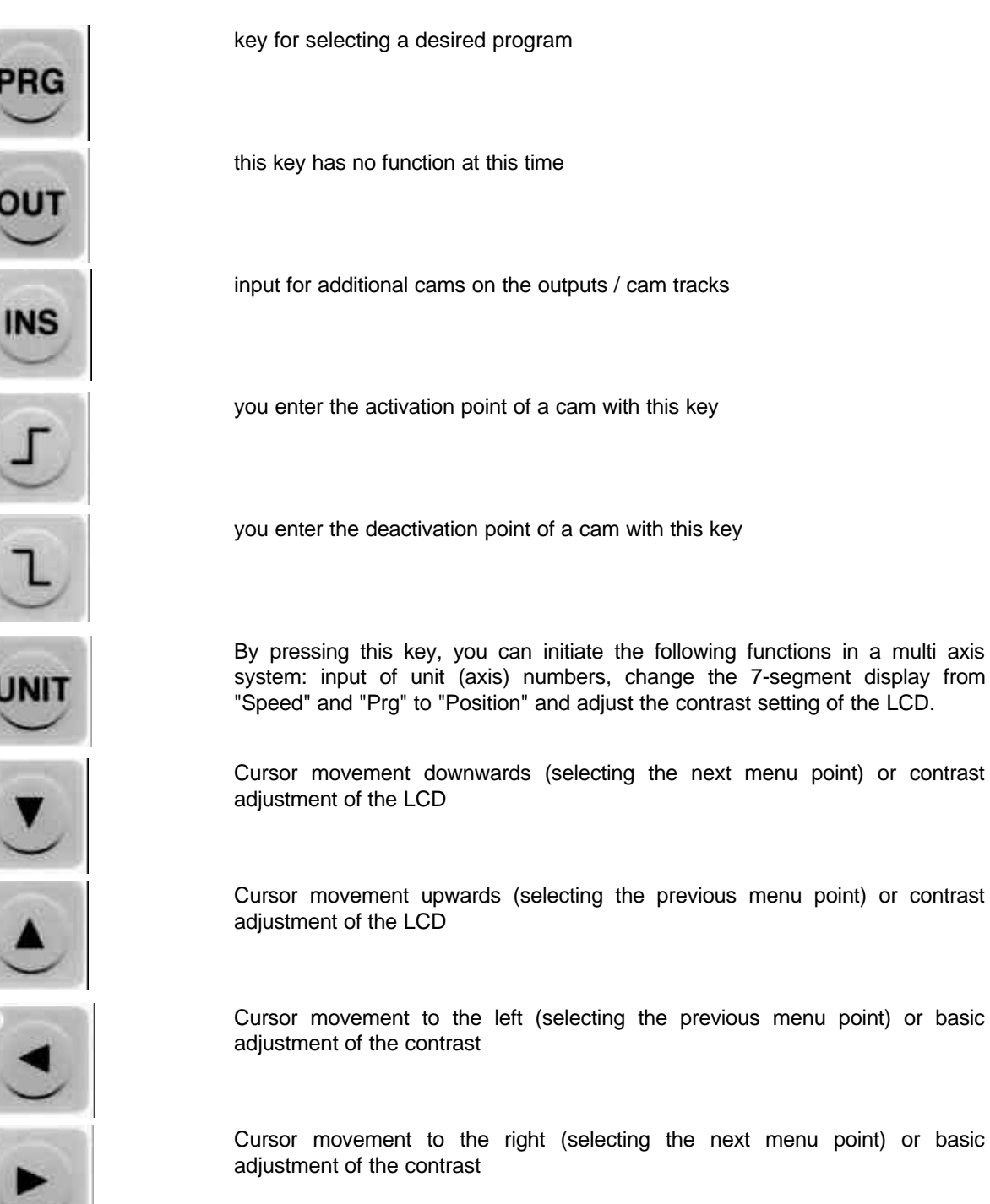

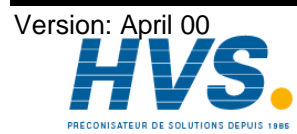

2 rue René Laennec 51500 Taissy France E-mail:hvssystem@hvssystem.com Fax: 03 26 85 19 08, Tel : 03 26 82 49 29

# Digital Cam Controller CamCon DC60/L

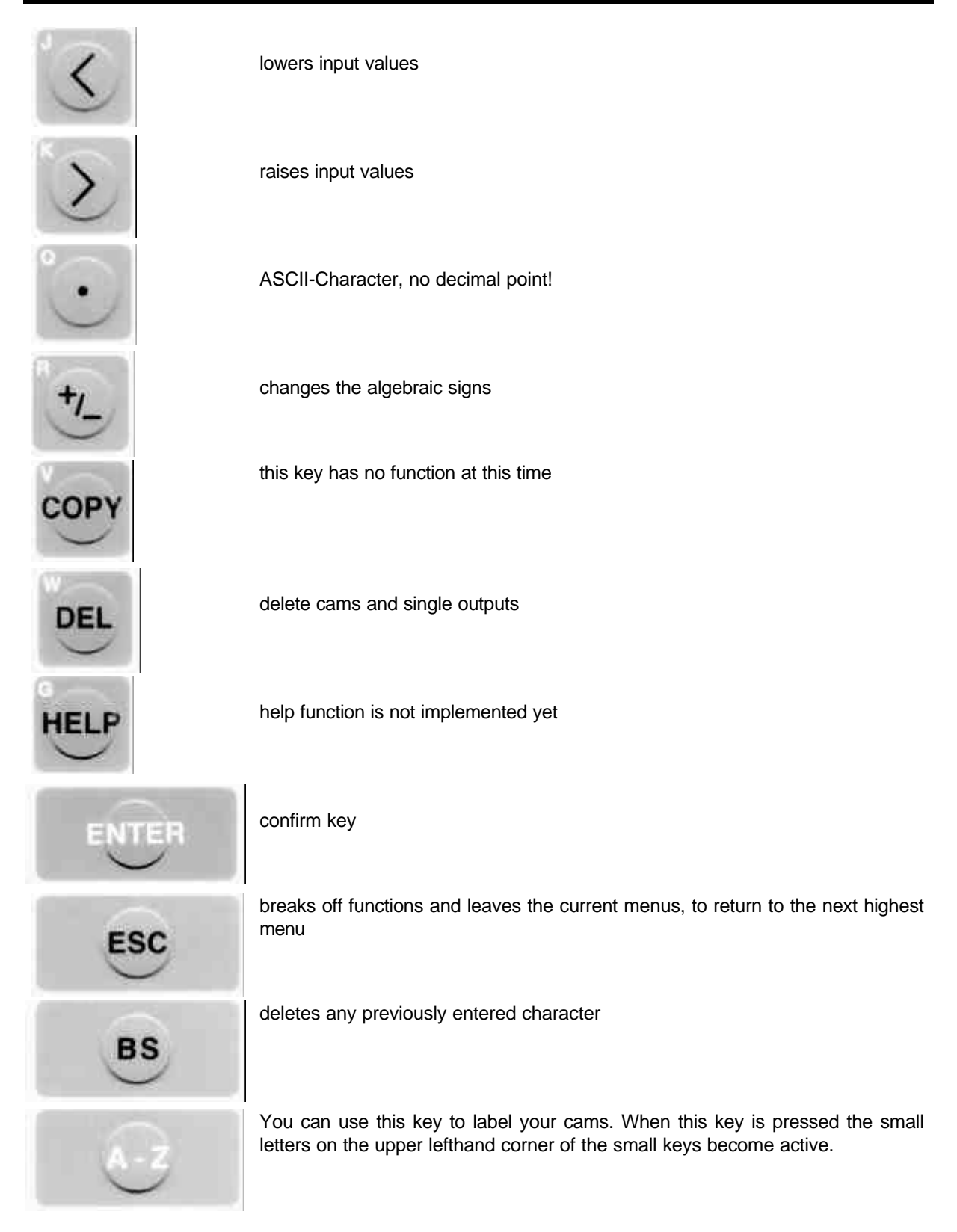

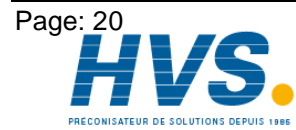

2 rue René Laennec 51500 Taissy France E-mail:hvssystem@hvssystem.com Fax: 03 26 85 19 08, Tel : 03 26 82 49 29

Version: April 00

# 7. Commissioning

Before activating the unit for the first time, please check the wiring of the device. (see chapter "Pin allocation").

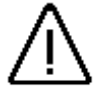

Attention: With induced loads the outputs have to be switched with a freewheeling diode. Covers or inductivities very close to the device inside the switchboard have to be switched with a deletion unit as do those that are wired to or influence the wiring of the device.

After being switched on the CamCon will generate a short tone. After a successful installation of the system, the standard display (the current program number, the position and the speed, as well as a possible error message) is displayed. Once the system registers are brought in accord to the measuring system and it is wired correctly, there should be no further error messages.

#### 8. Programming

#### 8.1. General information

The programming of the CamCon happens 'online', meaning that all changes made by you are in the programming menus are carried over into the RAM memory after being confirmed and thus directly influence the switching processes.

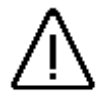

Attention: If you do not leave a menu point after having made and confirmed an input of parameters, the new settings have not been written into the longterm memory (EEPROM), but still is only in the RAM memory. If the supply voltage is disrupted, the programming is lost. Only when you leave the menu point by pressing the LESC key, the new parameters are secured into the longterm memory.

#### 8.2. CamCon main menu

After having connected the supply voltage, the CamCon automatically switches to its main menu displayed below.

| Un | it:  | 1   | Prg:           | 0 Spec               | ed : | 0 Act | t: 9 | 94 |
|----|------|-----|----------------|----------------------|------|-------|------|----|
|    |      |     |                | CAMCON               | MAIN | MENU  |      |    |
| 1  | Auto | DMa | tic            | Display              |      |       |      |    |
| 2  | Prog | gra | u <b>mmi</b> n | g Opera <sup>.</sup> | tion |       |      |    |
| 3  | Syst | ten | n Con          | stants               |      |       |      |    |
|    | 2    |     |                |                      |      |       |      |    |
|    |      |     |                |                      |      |       |      |    |
| Yo | ur ( | Cho | ice:           |                      |      |       |      |    |

The upper line displays the status:

| Unit  | = | unit number (multi axis system) |
|-------|---|---------------------------------|
| Prg   | = | program number (0-127)          |
| Speed | = | speed with rotation direction   |
| Act   | = | current position of the machine |

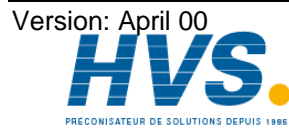

2 rue René Laennec 51500 Taissy France E-mail:hvssystem@hvssystem.com Fax: 03 26 85 19 08, Tel : 03 26 82 49 29

# 8.3. The user key

Before setting up the CamCon, a user key must be given in. For this action, the following menu displays:

| COFFTV FOR USERS |
|------------------|
| SAFETY FOR USERS |

There are 2 valid key codes:

- the supervisor code "5693" 1.
- the user code "5471" 2.

The supervisor code allows you to change any parameter of the device, while people with the user code have no access to outputs 1 to 8. This protects you from changes of specific output parameters that usually remain constant. Also the user is not able to change or define a key code.

#### 8.4. Complete deletion

After first switching on the supply voltage the program memory is not in a defined state. So when first using the CamCon unit you have to put a complete deletion into operation as follows:

Select the main menu point "System Constants" (key ()). The following menu is displayed: 1.

| Unit: 1 Prg: 0 Speed: 66 Act:<br>SAFETY FOR USERS | 122 |
|---------------------------------------------------|-----|
| Insert User's Code Number:                        |     |
| *                                                 |     |
|                                                   |     |

- 2. Enter the user key "5693".
- 3. Confirm with the ENTER key.
- Press the A-Z key. 4.
- Press the 🗐 key. 5.
- Press the <sup>Prg</sup> key. 6.

Implement the following steps, if using a multi axis system:

- 7. Press the key.
- Press the with key. 8.
- Press the ENTER key. 9.

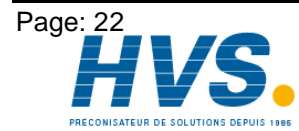

The display shows the following:

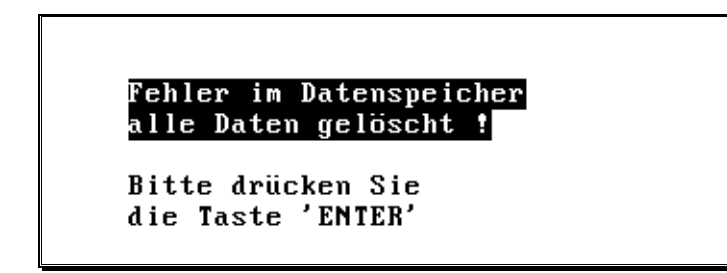

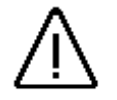

It is not possible to cancel or leave the complete deletion at this point.

By pressing the *LENTER* key, the entire memory is deleted and reinitialized, and the program automatically changes back to the main menu.

#### 8.5. The system constants

Attention:

To make your device operable, you have to set a minimum number of parameters on your CamCon. This is the recommended order of the parameterization. You can find the neccessary information in the corresponding chapters.

To set these parameters, select the menu point "Operating parameters" in the main menu by pressing the key, and enter the user code "5693". Confirm your input with the LENTER key, and the operating parameter menu appears on the display:

| Unit: 1 Prg: 0 Speed: 0 (    | Act: | 94       |
|------------------------------|------|----------|
| SYSTEM CONSTANTS             | (10) | lun1996) |
| DEUTSCH / ENGLISH / FRANCAIS | :1   |          |
| reel encoder resolution      | :-   | 360      |
| proposed encoder resolution  | :    | -360:0   |
| Zero deveation               | :    | Θ        |
| speed factor                 | :    | 1.000:0  |
| -                            |      |          |

#### 8.5.1. Language

After you are in the system parameter menu, the cursor stands on the menu point ôlanguageö for select the language.

CamCon gives you the possibility to change between German, English and French. For your selection you have to push the buttons:

| Key   | = | German  |
|-------|---|---------|
| Key   | = | Englich |
| Key 🛂 | = | French  |

With the key ENTER or the Xey, you confirm your input. The value is written into the memory. Because of this - if you selected a new language - the menu is displayed in the new language after having confirmed the change.

The cursor then moves to the next menu point "Real encoder resolution".

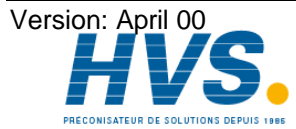

#### 8.5.2. Real encoder resolution

In this point the user have to input the physical resolution of the encoder. Please note, that the value must be the count of steps for all turns. With the use of an encoder with a reslution of 4096 steps per revolution and 4096 turns, you have to enter the corresponding resolution values of 16 777 216 in the input fields "Real encoder resolution"

The input is confirmed by pressing [ENTER], and the next menu point is automatically selected.

# 8.5.3. Electronic gear and change of the rotation direction

Here you can enter the ratio of the effective encoder measurement (electronic gear), with which you calculate and which is shown on the display. The size of this value can be a maximum of 10 \* the real encoder resolution. By pressing the  $\frac{|||_{1}}{||_{1}}$  key you can implement a change of the rotation direction via the software. Between the algebraic sign for the rotation direction and the rotation of the encoder there is the following connection:

Rotating the engine wave of the encoder clockwise means:

| - positive v | /alue | (without | : algebi | raic s | ign) |    | = | step | s in | incre | easing o | order |  |
|--------------|-------|----------|----------|--------|------|----|---|------|------|-------|----------|-------|--|
|              |       | /        |          |        |      | `` |   |      |      |       |          |       |  |

- negative value (with negative algebraic sign) = steps in decreasing order

The digit after the ":" shows the number of spaces after the comma for the display. Press the LENTER key to enter the input of the spaces after the comma. Enter a digit for the number of the decimal spaces (e.g. "1"

=> Display 0.0, "2" => Display 0.00, and so on). You close the input of this menu point by pressing

At a full rotation of a rotation encoder with 360 steps per rotation a machine proceeds for Example: 1000mm.

> If the display of the position is to be shown is mm rather than in angular lines, you have reset the gear with the factor 1000:0. The display will no longer change in single steps, since the resolution remains unaffected.

> If you choose e.g. 1000:1, the actual position is calculated down to a proceeding range of 100. The position display measure is in cm, and a digit after the comma shows the millimeters

The input of the desired encoder resolution is a measurement area transformation.

#### 8.5.4. Zero point, Offset

When you make adjustments to the CamCon, it can happen that the mechanical zero point does not match the CamCon' s electronic zero point. This zero point can be adjusted with the input of a correction value. The upper righthand corner of the LCD displays the physical position of the encoder. First calibrate the device to its physical zero point . If the value of the zero point offset menu point is anything other than "0", you have to enter the value "0". The position display in the LCD now shows the offset between the mechanical and the elektronical zero point.

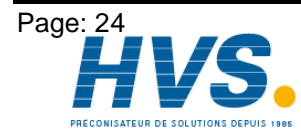

2 rue René Laennec 51500 Taissy France E-mail:hvssystem@hvssystem.com Fax: 03 26 85 19 08, Tel : 03 26 82 49 29

Version: April 00

If this value is set to "0", you do not have to make a correction. To adjust the CamCon, you just have to enter the displayed position at the input field of the zero point offset. After the LENTER key is pressed the position value on the LCD and the seven-segment display change to "0"; the cursor moves to the next menu point.

#### 8.5.5. Speed factor

The CamCon determines the speed in steps per second. This number is displayed by the seven-segment display (in the main menu and in the automatic menu). To adjust the speed display to other measurements (e.g. rotations/min, pieces/h or m/min.) you can enter a randomizing factor in this input field.

#### Example:

With an encoder with 360 steps per rotation the CamCon displays at 1 rotation/minute: 6 steps per second. To have the CamCon display the value in rotations/minute you have to enter 1/6 of the value displayed at the speed factor input field.

The calculation for one rotation/minute is done according to the following formula:

60 Speed factor = desired encoder resolution

By pressing the ENTER key you exit this menu point automatically, and the cursor moves to the input field for the numbers after the comma. Here you enter a value for the number of digits you want displayed after the comma (e.g. "1" => Factor x 0.1 , "2" => Factor x 0.01 , and so on). Pressing ENTER closes the input of this menu point, and the cursor moves to the next one.

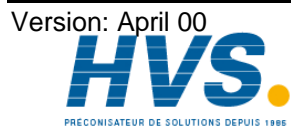

# 8.6. Program selection

Before you can begin with the programming of a cam, you have to select a program number under which you want to do your programming. This program number is selected under the menu point "Automatic display" and is displayed in the first line of the LCD. Procedure:

- Press the Press the 1.
- Enter the user key code "5693". 2.
- Select the program number wählen (e.g. 1). 3.
- Confirm your input with the key. 4.
- Leave the menu "Automatic display" by pressing the key  $\lfloor ESC \rfloor$ . 5.

The selected program number is already shown on the LCD and the seven-segment display.

#### 8.7. Programming cams

By pressing the <sup>2</sup> key in the main menu, you reach the "Programming mode" (see drawing below), after having entered the user key code "5693" and having pressed the ENTER key to confirm it.

| Unit: 1 Prg:  | 0 Speed: | 62 Act: | 84   |
|---------------|----------|---------|------|
| output nam    | ne 2:    | 17 on   | off  |
| 1 Automatic c | cam      | 12      | 45   |
| 2 Speed cam   |          | 123     | 35   |
| 3             | <        | 180     | 210  |
| 4             |          | 35      | 321> |
| 5             |          | no cam  | ı –  |
| 6             |          | no cam  | 1    |

#### 8.7.1. Output selection

Select the first output, on which you want to program the first cam, by pressing the keys  $\boxed{\blacksquare}$  and  $\boxed{\blacksquare}$ . You can select the output directly with an input of the output number (e.g. 5).

#### 8.7.2. Giving outputs names

You can assign an individual lable (e.g. "VACUUM ON" or "PUMP OFF") This function is only possible in programming mode "2" after an input of the user key "5693". Example:

- Press the key . 1.
- Press the key  $\begin{bmatrix} n \\ n \end{bmatrix}$ . The input field behind the output number is show inverted. 2.
- By pressing keys keys to 2, you can enter a desired text. The special characters "." and the numbers "0" to "9" are available by a repeated pressing of the key verfügbar. A wrong input of a character can be deleted with the key. Press the key, and the text is written into the memory.

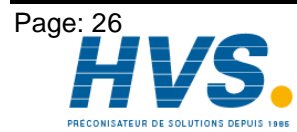

# 8.7.3. Input of cams

| When you have defined the desired output, press the key 🗊 to initiate the programming sequence of the                       |
|----------------------------------------------------------------------------------------------------|
| cam. Now you can enter the activation point of the cam with the numeric keys. When this value is set, move                  |
| to the input of the deactivation point of the cam with the <i>enter</i> or the <i>base</i> key. Confirm your input with the |
| key. This ends the cam input, and the output is switched accordingly.                                                       |

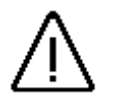

If you do not exit the programming mode "2" after input of a cam, the value of the Attention: cam is not stored in the longterm memory (EEPROM), but is still in the RAM. A disruption of the supply voltage will cause a loss of this data. Only upon leaving ESC key, by pressing the the the programming mode newly programmed data is written into the EEPROM and become save.

#### 8.7.4. Programming additional cams on an output

To program additional cams on the same output, press the key in the programming mode. The message "new" appears in the middle of the two input fields. The input field for the new activation point is inverted. After the input of a number (e.g. 100) and pressing the ENTER key, you can set the new activation point (e.g. 150). The input of the new deactivation point is analog to this one.

Example:

- Press the  $\begin{bmatrix} 2 \\ 2 \end{bmatrix}$  key (in the main menu 1.
- Enter the user key, and confirm it by pressing the **ENTER** key. 2.
- Press the key. 3.
- Select the output. 4.
- 5. Enter the desired activation point for the new cam (e.g. 100).
- Press the key. 6.
- Enter the desired deactivation point for the new cam (e.g. 150). 7.
- Write the new values into the EEPROM memory with the kev. 8

Cams that overlap result in a new, larger cam. The cams can be set over zero (e.g. 330 to 30).

After the programming the display shows the signs "<" and/or ">", meaning that additional cams have been programmed on this output. By pressing the keys  $\leq$  and  $\geq$ , you can view the different cams on this output that are above or below the cam you are currently viewing.

#### 8.7.5. Cam search

You can display all programmed cams on an output by pressing the keys  $\Xi$  and  $\Sigma$  .

#### 8.7.6. Editing cams

You can change a previously programmed cam. Just press the 🗊 or the 🔃 key to select the (de)activation point, and enter a new value. By confirming the change with the LENTER key, you store the new cam into the memory.

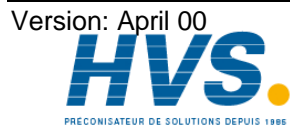

# 8.7.7. Optimizing cams

During the input of the (de)activation point of a cam, you can in- or decrease the input values in steps of one with keys  $\leq$  and  $\geq$  . These new values are written into the memory directly and automatically. With this option, the CamCon offers the user the ability to optimally adjust the unit to any switching process, even while the machine operates.

# 8.7.8. The "TEACH IN" function

In pogramming mode "2" you also have the possibility to accept a maually selected position as a (de)activation point, simply by pressing the  $\frac{f_{\text{EacH}}}{N}$  key.

- You proceed as follows:
- Press the L key. The input field for the activation point is inverted. 1.
- Press the  $\frac{\text{Tracel}}{\text{IN}}$  key. Put machine into activation position. 2.
- Press the *LENTER* key. The current position of the machine is taken as the new value in the input 3. field.
- Press the L key. The input field of the deactivation point is inverted. 4.
- Press the key. Put machine into deactivation position. 5.
- Press the *LENTER* key. The current position of the machine is taken as the new value in the input field. 6.

Press the **ENTER** key again, and the cam is written into memory. The old cam is deleted.

# 8.7.9. Deletion

#### 8.7.9.1. Deletion of a programmed cam

Select the main menu point "2 Programming", and enter your user key. In this menu you can delete previously programmed cams. Follows this nex procedure:

- Select the output with the cam you wish to delete on it with keys  $\fbox$  and  $\checkmark$ . 1.
- Use the  $\leq$  key or the  $\geq$  key to select the cam that is to be deleted. 2.
- Press the L key. The selected input field is inverted. Delete this value by pressing the 3.
- Confirm the deletion with the key, and the input field of the deactivation point is automatically 4. selected and can also be deleted by pressing the  $\lfloor B \rfloor$  key.
- Confirm the deletion by pressing the key to fully delete the cam out of the memory. 5.

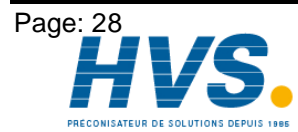

# 8.7.9.2. Deletion of a programmed output (cam track)

Select the main menu point "2 Programming", and enter your user key. In this menu you can delete previously programmed outputs:

- Use keys V and A to select the output you wish to delete. 1.
- Press the UEL key. The output is deleted. After the selected output number the display shows the 2. message "no cam" in the input field.

#### 8.7.9.3. Deletion of a program

Select the main menu point "2 Programming", and enter your user key. In this menu you can delete whole programs:

- Press the Press the 1.
- Enter the desired program number (e.g. 5). 2.
- Press the key. The program is loaded. 3.
- Press the Pres key. 4.
- Press the <sup>[VEL]</sup> key. The program is automatically deleted. 5.

| 1 | Δ |   |
|---|---|---|
| 1 | Ľ | \ |
|   | • | 7 |

Attention: Before deleting a cam, an output or a program, please check, if you selected the correct program, because once deleted, the data cannot be restored. !

#### 8.7.10. Exit cam programming

By pressing the *sc* you can leave the programming mode at any time; you then return to the main menu.

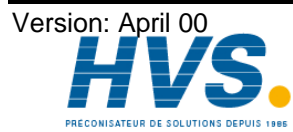

# 8.7.11. Example for cam programming

#### 8.7.11.1. First cam programming

#### Task:

After a complete deletion of the memory and a correct adjustment of the system parameters, you are to program a cam for output 4 ranging from 100° to 200°.

#### Solution:

- 1. Select the main menu point "2 Programming"
- 2. Enter your user code and press the ENTER key. You enter the programming menu.
- 3. Select output 4 with the  $\checkmark$  key or press key 4 and confirm with the key.
- 4. Press the L key to enter the cam activation point; the cursor moves to the input filed for the cam activation point.
- 5. Enter the value "100" for the cam activation point with the numeric keys.
- 6. Confirm your input with the key or press the key directly; the cursor moves to the input field for the cam deactivation point.
- 7. Enter the value "200" for the cam activation point with the numeric keys.
- 8. Confirm your input with the *ENTER* key, and the new values are written into memory. Your first cam is programm<u>ed and ready</u>.
- 9. Press the  $\lfloor I I I \rfloor$  key to leave the menu at any time.

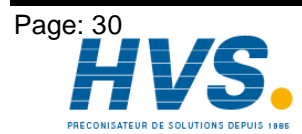

# 8.7.11.2. Programming additional cams on an output

#### Task:

Program an additional cam in program 0 on output 4. The new cam has a range from 300° to 330°.

#### Solution:

- Select the main menu point "2 Programming" 1.
- Enter your user code and press the key. You enter the programming menu. 2.
- Select output 4 with the key or press key 4 and confirm with the key. 3.
- Press the key to enter the cam activation point for the additional cam; the cursor automatically 4. moves to the input field of the cam activation point. The message "new" appears between the two input fields.
- Enter the value "300" for the cam activation point with the numeric keys. 5.
- Press the L key or the key, and the cursor moves to the input field for the cam dactivation point. 6.
- Enter the value "330" for the cam deactivation point 7.
- Press the *ENTER* key to confirm your input. The values are written into memory, and the second cam is 8. finished.
- Press the  $\lfloor EX \rfloor$  key to leave the menu at any time. 9.

The display now shows the newly programmed cam, as well as the symbol "<", that indicated the previously programmed cam between 100° and 200°.

#### 8.8. Automatic display (output display)

By pressing the  $\begin{bmatrix} 1 \\ 1 \end{bmatrix}$  key in the main menu, you enter the menu "Automatic display". The states of all available outputs are displayed in 4 lines and 2 rows. If an 'M" is displayed after the output, this output is active. If "\_" is displayed behind the output, it is not active (see figgure).

| Unit: | 1   | Prg:  | 0   | Speed   |      | 62  | Act: | 286 |
|-------|-----|-------|-----|---------|------|-----|------|-----|
|       |     |       | 007 | CPUT DI | ISPI | .AΥ |      |     |
| Outpu | ts  | 1-    | - 8 | 9-16:   | :_M_ | _M  |      |     |
| Outpu | ts  | 17-   | -24 | 25-32:  |      |     |      |     |
| Outpu | ts  | 33-   | -40 | 41-48:  |      |     |      |     |
| Outpu | ts  | 49-   | -56 | 57-64:  |      |     |      |     |
| Outpu | t l | 1acro | Dis | splay   |      |     | v    |     |
| 1 Aut | tor | natic | car | n –     |      |     |      |     |

#### 8.8.1. Program selection

If you want to change the program, you can change the program number in the menu point "Automatic display" (e.g. product change).

- Press the Reg. 1.
- Enter the user key "5693". 2.
- Select the program number (e.g. 1) 3.
- Confirm your choice by pressing **ENTER** . 4.
- Exit the menu "Automatic display" with the key. 5.

The new program number is automatically shown on the seven-segment display and the LCD.

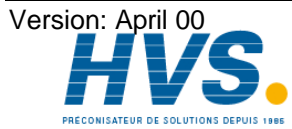

# 9. Disruptions

#### 9.1. I-ERR (Actual position error)

This message is displayed in the second line in the LCD. The following errors possible:

- 1. Connection cables between the encoder and the CamCon are separated or do not work.
- 2. Encoder does not operate correctly.
- 3. The system parameters were not adjusted correctly to the encoder.
- 4. Cables between CamCon and the encoder lie near disrupting sources (e.g. power current lines).

Solutions:

- 1. Check the wiring between CamCon and the encoder.
- 2. Exchange the encoder.
- 3. Check the system parameters in menu "3". Look for the correct resolution of the encoder, if necessary, change the system parameters.
- 4. Check the wiring for routes near strong sources of disruption (avoid routes along power current lines).

By pressing the key, CamCon will try to establish a new contact.

#### 9.2. A-ERR (Output error)

When this message appears on the second line of the LCD, the following errors are possible:

- 1. The outputs are overloaded (see chapter The outputs).
- 2. Connected relais have no free wheeling diode. This mkes them incompatible to the CamCon (and might destroy the outputs).

#### Solutions:

- 1. Check the allowed total current of all outputs and change the charge, if necessary.
- 2. Exchange the relais with relais that have a free wheeling diode.

By pressing the key, CamCon will try to establish a new contact.

#### 9.3. CamCon does not save data

CamCon does not store the programmed data (menu "2", "3", "4"). Error:

- 1. Before you left the programming menu with the LESC key, the voltage supply was disrupted. Cause: This prevented the data from being stored in the longterm EEPROM memory.
- Solution: Repeat programming.

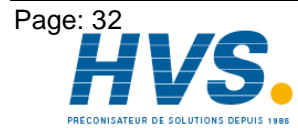

#### 10. watch doc

CamCon deactivates all output within 1ms when an error occurs. This behavior can be used as an extreme error message. Program a cam over the whole range of a chosen output (0 to 360 degrees) (security cam). This output should be slaved into the emergency deactivation circuit. To be able to program a security cam over the whole range, you have to program 2 cams with the following parameters:

- Cam 1: 0 degrees to 1 degree 1.
- Cam 2: 1 degree to 0 degrees 2.

After the security cam has been programmed, the display shows the message "no cam" after the output number.

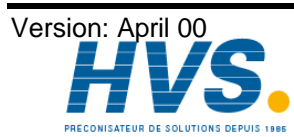

2 rue René Laennec 51500 Taissy France E-mail:hvssystem@hvssystem.com Fax: 03 26 85 19 08, Tel : 03 26 82 49 29

# 11. Technichal data of the CamCon

| LCD - text display                     | .with 8 lines with 40 characters each, multi-langual |
|----------------------------------------|------------------------------------------------------|
|                                        | (german, english and french)                         |
| LED - multi funktion display           | .for actual position display, Program No., speed,    |
|                                        | number of cams                                       |
| Number of outputs                      | .32 (optionally 64)                                  |
| Status display of the outputs          | one red LED beam display for each of the first 32.   |
|                                        | outputs                                              |
| Number of programmable cams            | .up to 220 per program (total 1100)                  |
| Number of programs                     | .128                                                 |
| Programming and optimizing of the cams | .over the whole range of the engine                  |
| Cycle time, (switching speed)          | .1ms                                                 |
| Encoder - input                        | .synchronous serial (SSI), gray coded, (optionally   |
|                                        | parallel data input                                  |
| Encoder - type                         | .AAG626 / AAG66107 Stegmann                          |
| Encoder - resolution                   | .4096 * 4096 steps.                                  |
| Zero point offset                      | .electronic adjustment in the CamCon                 |
| Rotation direction of the encoder      | is programmed at the CamCon                          |
| Cable length to encoder                | .400m                                                |
| Data security/Storage                  | .32K - EEPROM                                        |
| Supply voltage                         | .24V DC ±20 %                                        |
| Encoder supply                         | .24V DC via supply voltage of the CamCon             |
| Current absorbtion                     | .300mA without encoder and outputs                   |
| Output current                         | .40mA, short circuit proof, permanent current        |
|                                        | up to 300mA (see chapter "The outputs")              |
| Output voltage                         | .24V DC, plus switching                              |
| Connectors for:                        |                                                      |
| Encoder                                | .via plug block pins                                 |
| Voltage supply                         | .via plug block pins                                 |
| Cam outputs                            | .via flat band plug                                  |
| Operating temperature                  | .0°C to +55°C                                        |
| Cover type for front cover             | .IP 65                                               |
| Front cover dimensions                 | .245mm x 192mm + (1,0 mm)                            |
| Cover (DIN 43700)                      | .263mm x 213mm x 42mm (WxHxD)                        |
| Attachment                             | .a) 4 neck screws M2.5 $	imes$ 11 (supplied)         |
|                                        | b) 4 attachment clips (supplied)                     |
| PC connection                          | .with DIGISOFT software package                      |
| Weight                                 | .about 1500g                                         |

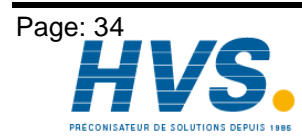

2 rue René Laennec 51500 Taissy France E-mail:hvssystem@hvssystem.com Fax: 03 26 85 19 08, Tel : 03 26 82 49 29

Version: April 00

# 12. Key word table

| A-FRR                                       | 32       |
|---------------------------------------------|----------|
| Adjustment of the board                     | 13       |
| Automatia display                           | 21       |
| Com agarah                                  |          |
|                                             |          |
| Commissioning                               |          |
|                                             | 22       |
| Construction of a dual controller system    | 11       |
| Construction of a tripple controller system | 12       |
| Deletion                                    | 28       |
| Deletion of a program                       | 29       |
| Deletion of a programmed cam                | 28       |
| Disruptions                                 | 32       |
| Editing cams                                | 27       |
| Electrical connections                      | 8        |
| encoder                                     | 8        |
| Example for cam programming                 | 30       |
| External program selection                  | 8        |
| I-ERR                                       | 32       |
| Input of cams                               | 27       |
| Installation instructions                   | 7        |
| Introduction                                | 5        |
| keyboard                                    | 19       |
| Language                                    | 23       |
|                                             | 18       |
| LED display bar                             | 18       |
| main menu                                   | 21       |
| millenium                                   | 2        |
| Multi avis svetoms                          | 11       |
| Onening the multi axis device               | 14       |
|                                             | 14<br>20 |
| Optimizing the new avia                     | 12       |
| Ordening the new axis                       | دا<br>17 |
|                                             | 17       |
|                                             | 20       |
|                                             | 8        |
| Pin allocation in a multi axis system       | 15       |
| pin allocation of the single axis           | 10       |
| Position display                            | 18       |
| Priciple of function of a cam controller    | 6        |
| Principle of function                       | 6        |
| Program selection                           | 3; 31    |
| Programming                                 | 21       |
| programming cams                            | 26       |
| Real encoder resolution                     | 24       |
| rotation direction                          | 24       |
| serial interface                            | 8        |
| seven-segment display                       | 18       |
| Speed display                               | 18       |
| Speed factor                                | 25       |
| system constants                            | 23       |
| TEACH IN                                    | 28       |
| Technichal data                             | 34       |
| Upgrading multi axis                        | 13       |
| watch doc                                   |          |
| Zero point                                  |          |
|                                             |          |

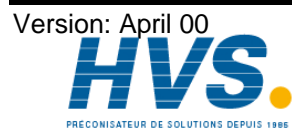

2 rue René Laennec 51500 Taissy France E-mail:hvssystem@hvssystem.com Fax: 03 26 85 19 08, Tel : 03 26 82 49 29